## راهنمای افزایش اعتبار کارت تغذیه در سلف سرویس دانشجوئی:

• جهت ورود به اتوماسیون تغذیه می توانید از طریق اینترنت گوشی موبایل و رایانه به صورت زیر اقدام نمائید.

• ابتدا در مرور گر موبایل یا رایانه عبارت https://sfd.ui.ac.ir را تایپ نمائید

• پس از ورود به سامانه،صفحه ای مطابق با شکل زیر برای شما باز خواهد شد.

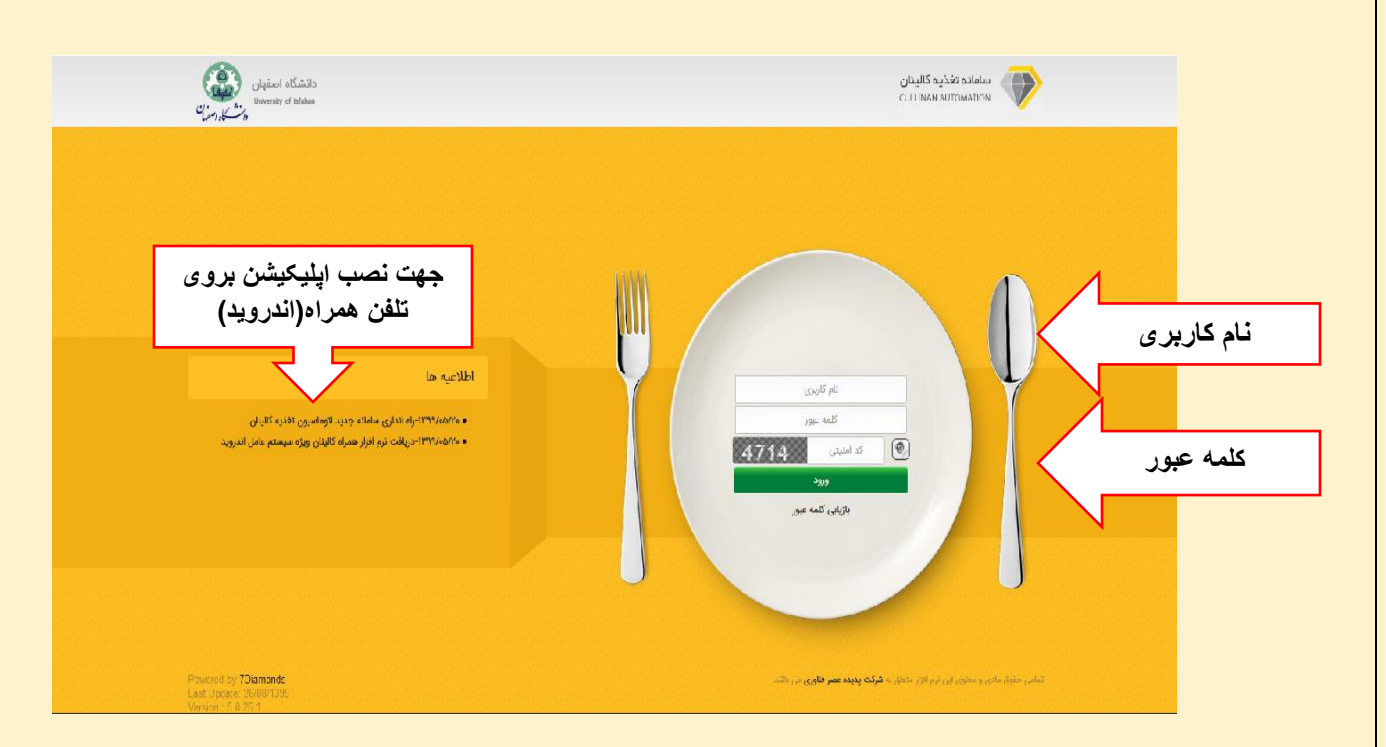

• نام کاربری و کلمه ی عبور برای ورود دانشجویان به شرح زیر خواهد بود :

- دانشجویان ایرانی دارای کارت دانشجویی برای ورود به سامانه از شماره دانشجویی به عنوان نام کاربری و از کد ملی به عنوان کلمه عبور استفاده نمایند .در صورتیکه کد ملی با عدد صفر شروع می شود آن را در ابتدای کلمه عبور وارد نکنید.
- ۲. دانشجویان غیر ایرانی دارای کارت دانشجویی برای ورود به سامانه از شماره دانشجویی به عنوان نام کاربری و از شماره گذرنامه به عنوان کلمه عبور استفاده نمایند. در صورتیکه شماره گذرنامه با عدد صفر شروع می گردد، صفر را وارد نکنید.

• پس از ورود به سامانه در سمت راست ، صفحه ای به شکل زیر برای شما نمایش داده خواهد شد که باید گزینه ی پرداخت اینترنتی ودر مرحله ی بعد گزینه ی افز ایش اعتبار اینترنتی را انتخاب نمائید

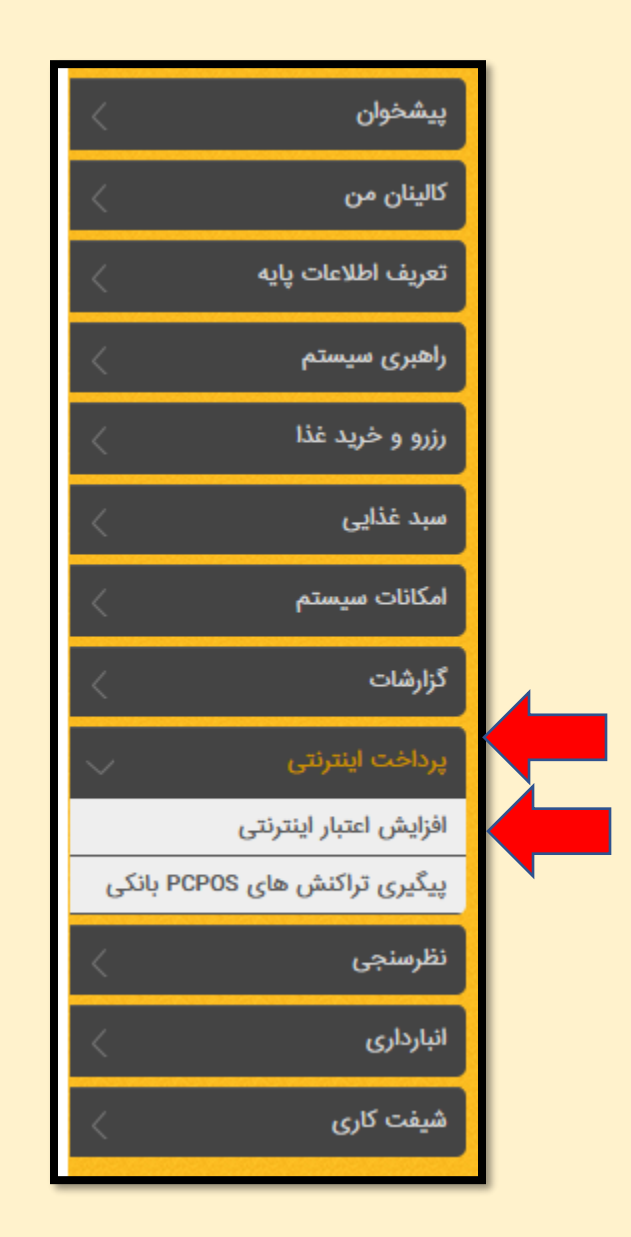

•با کلیک بر روی گزینه ی **افز ایش اعتبار** اینترنتی صفحه ای به شکل ذیل برای شما باز خواهد شد

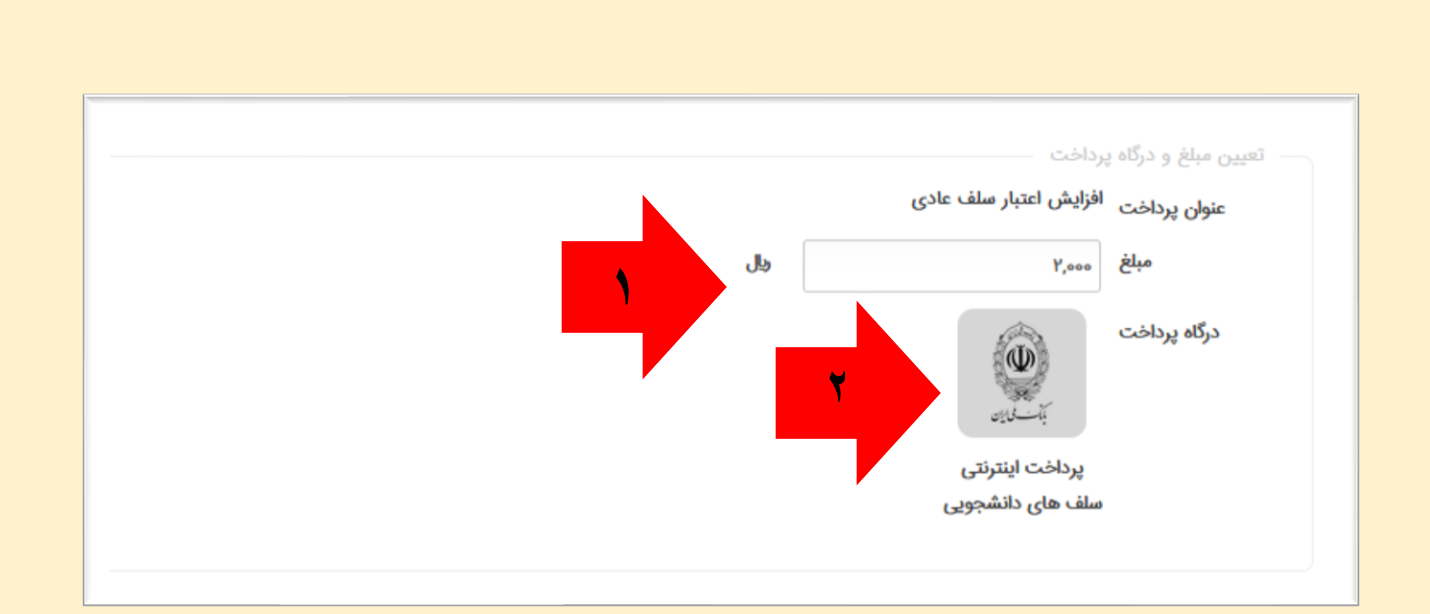

• مبلغ مورد نظر جهت افزایش اعتبار خود را وارد و سپس با کلیک بر روی گزینه ی پرداخت اینترنتی سلف های دانشجوئی وارد صفحه ی ذیل شوید.

|                         |                                 | تأييد پرداخت                          |
|-------------------------|---------------------------------|---------------------------------------|
|                         | افزایش اعتبار سلف عادی          | عنوان پرداخت:                         |
| <b>W</b>                | یارانه نقدی یارانه نقدی<br>۵۷۵۶ | نام و نام خانوادگی:<br>شماره شناسایی: |
|                         | ہ ریال                          | اعتبار فعلى:                          |
| المت في الإن<br>داخة جو | ۲٫۰۰۰ ریال ۲٫۰۰۰                | مبلغ خريد اعتبار:<br>انعراف           |
|                         | ¥                               | الصراف                                |

• در این قسمت با کلیک بر روی گزینه ی پرداخت ارتباط شما با شما شبکه ی پرداخت الکترونیکی شا پرک بر قرار خواهد شد • در این مرحله مانند تصویر ذیل با اتصال به شبکه شاپرک و با داشتن رمز پویا به پرداخت اینترنتی اقدام نمائید

|                  |                      |                         | نې کې کې کې داخت کې د دوندې<br>نېرک نې کې کې داخت کې د دوندې |
|------------------|----------------------|-------------------------|--------------------------------------------------------------|
| LOGO             | دانشگاه امىفھان      | زمان باقی ماندہ : ۱۴:۵۲ | اطلاعات کارت شما                                             |
| ۲,000            | مبلغ تراكنش(ريال)    |                         | شماره کارت                                                   |
| 0000001F0MM0MQ   | شماره پذیرنده ۷۵     |                         | کد ۲۷۷C                                                      |
| <u>የ</u> ዮ∘ዮዮሃን1 | شماره ترمينال        | سال                     | تاریخ انقضای کارت <sub>ماه</sub>                             |
| sfd.ui.ac.ir     | آدرس وب سایت پذیرنده | C 53410                 | کد امنیتی                                                    |
|                  |                      | دریافت رمز دوم پویا     | رمز اینترنتی(رمز دوم)                                        |
|                  |                      | اختيارى                 | ايميل                                                        |
|                  |                      |                         |                                                              |
|                  |                      | انصراف                  | پرداخت                                                       |

• در نهایت با کلیک بروی گزینه ی **تکمیل فرآیند** از افزایش اعتبار حساب خود اطمینان حاصل نمائید.